# ZL Connect

# 機能説明書

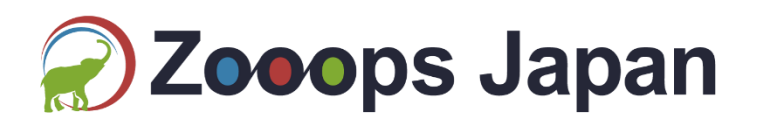

### 目次

| 1 | サール   | ビス概要         | 3  |
|---|-------|--------------|----|
| 2 | 基本權   | 幾能           | 5  |
|   | 2.1   | 友達登録         | .5 |
|   | 2.1.1 | ユーザー操作       | .5 |
|   | 2.1.2 | ZohoCRM での動作 | 5  |
|   | 2.2 亻 | 固人情報の登録      | .4 |
|   | 2.2.1 | ユーザー操作       | 4  |
|   | 2.2.2 | ZohoCRM での動作 | .4 |
|   | 2.3   | ブロック         | .5 |
|   | 2.3.1 | ユーザー操作       | .5 |
|   | 2.3.2 | ZohoCRM での動作 | 5  |
| 3 | 機能−   | 一覧           | .6 |
| 4 | 機能調   | 羊細           | .7 |
|   | 4.1 们 | 固別メッセージ      | .7 |
|   | 4.1.1 | 受信制限         | .8 |
|   | 4.1.2 | 送信制限         | .9 |
|   | 4.1.3 | ブロック         | .9 |
|   | 4.1.4 | メッセージ確認1     | 0  |
|   | 4.1.5 | 通知1          | 0  |
|   | 4.2 カ | 友達登録時メッセージ1  | 1  |
|   | 4.3 嘗 | 営業時間外メッセージ1  | 2  |
|   | 4.3.1 | 営業時間/休日の設定1  | 2  |
|   | 4.3.2 | メッセージの設定1    | 2  |
|   | 4.4   | 自動応答メッセージ1   | 3  |
|   | 4.5   | テンプレート登録1    | 4  |
|   | 4.6   | メッセージ配信予約1   | 6  |
|   | 4.7   | リマインド配信1     | 7  |
| 5 | 複数    | アカウントへの適用1   | 8  |
|   | 5.1   | 基本機能1        | 8  |
|   | 5.1.1 | 友達登録1        | 8  |
|   | 5.1.2 | 個人情報の登録1     | 8  |
|   | 5.1.3 | ブロック1        | 8  |
|   | 5.2 柞 | 幾能一覧1        | 9  |
|   | 5.2.1 | 個別メッセージ1     | 9  |

| 5.2.2   | 友達登録時メッセージ | 19 |
|---------|------------|----|
| 5.2.3   | 営業時間外メッセージ | 19 |
| 5.2.4   | 自動応答メッセージ  | 19 |
| 5.2.5   | テンプレート登録   | 19 |
| 5.2.6   | メッセージ配信予約  | 20 |
| 5.2.7   | リマインド配信    | 20 |
| LINE 通知 | 知ボットの登録方法  | 21 |
|         |            |    |

#### 1 サービス概要

ZL Connect では、ZohoCRM と LINE の連携を行う。

ユーザーからの LINE 公式アカウントへの友達登録を検知し、ZohoCRM の見込み客タ ブにユーザーを新規登録する。

友達登録されたユーザーとは ZohoCRM 上で LINE のやり取りを行うことができる。 ユーザーからのお客様情報の登録があった場合は、ZohoCRM 内からユーザー情報と一 致するデータを検索し、LINE 情報の移行を行う。

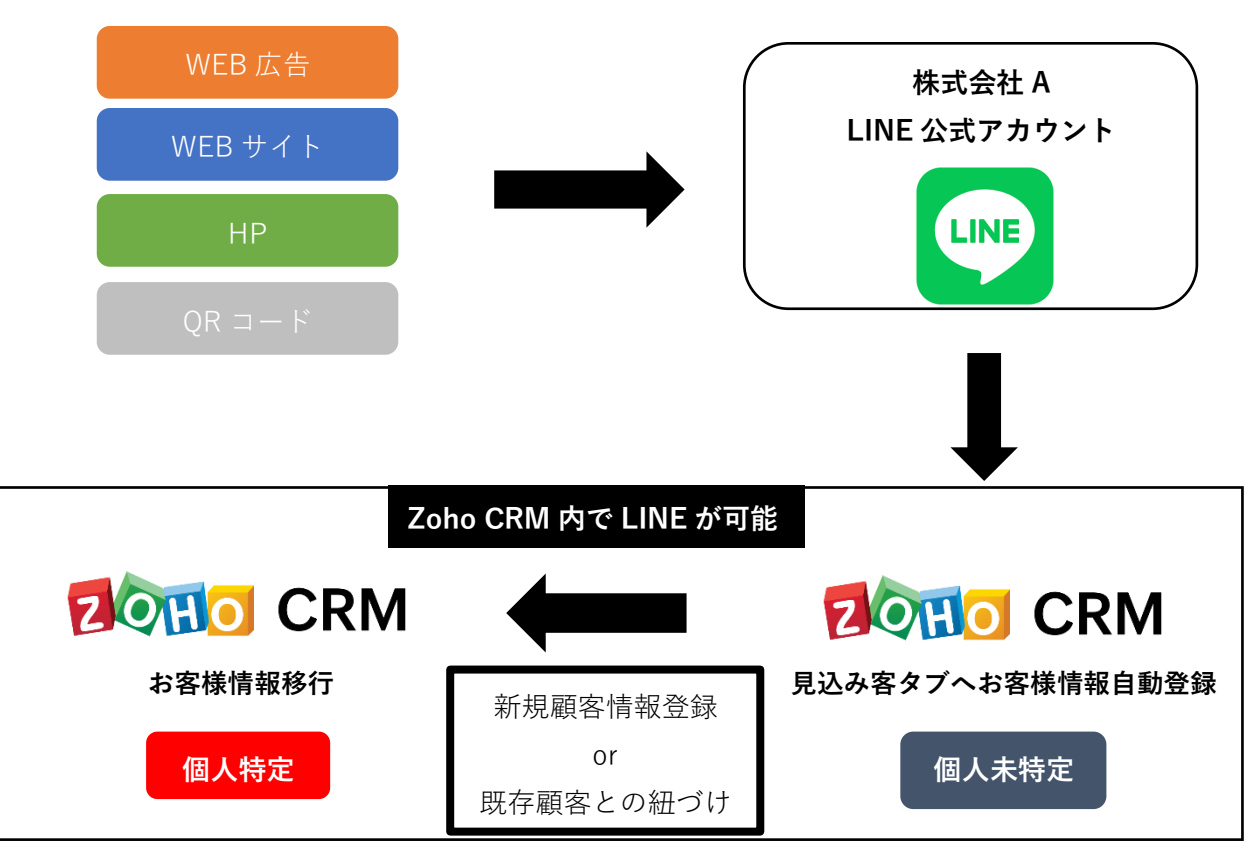

図 1 ZLConnect サービスイメージ

ZLConnect 導入後、ZLConnect タブと LINE トークタブを追加する。

ZLConnect タブでは、自動応答メッセージや営業時間外メッセージの設定、リッチメッセ ージ等のテンプレートの設定・送信が可能。

LINE トークタブでは、LINE 友達から受信したメッセージと、個別に送信したメッセージ が蓄積される。メッセージには該当する見込み客または連絡先が紐づいているので、ルッ クアップから確認することが可能。

見込み客タブ・連絡先タブより1対1の個別トークを行い、ZLConnect タブよりLINE友 達に対して一斉配信を行う。

| タブ名        | 機能名            |
|------------|----------------|
|            | LINE 友達管理      |
| 見込み客       | 1対1の個別トーク      |
|            | 一斉配信の送信対象の絞り込み |
|            | LINE 友達管理      |
| 連絡先        | 1対1の個別トーク      |
|            | 一斉配信の送信対象の絞り込み |
|            | 友達登録時メッセージの設定  |
|            | 営業時間外メッセージの設定  |
| 71 Connect | 自動応答メッセージの設定   |
| ZLConnect  | テンプレートの登録      |
|            | 一斉配信の設定・送信     |
|            | リマインド配信の設定     |
|            | 送信メッセージの確認     |
| LINE トーク   | 受信メッセージの確認     |
|            | メッセージ毎の対応状況の確認 |

#### 2 基本機能

2.1 友達登録

友達登録時に、ZohoCRM の見込み客タブにユーザーを自動登録する。 なお、ZL Connect 導入前にすでに友達登録済みのユーザーに関しては、最初の メッセージ受信時に ZohoCRM の見込み客タブにユーザーを自動登録する。

- 2.1.1 ユーザー操作
- ① 友達登録またはブロック解除

| Yimobile 🤋  | ZLCoi                                                                                                    | 57 ·             | 7 @ 0 68% 🔳 |
|-------------|----------------------------------------------------------------------------------------------------|------------------|-------------|
| 口》<br>35277 | L<br>1 1 1 1 1 1 1 1 1 1 1 1 1 1 1 1 1 1 1                                                                                                     | 2+<br>##         | Ø<br>7077   |
| ☑ 写真・       | 助調                                                                                                    |                  | >           |
|             | No. of Street, Street, | 10.2.2.2.4.      |             |
| も リンク       | ZLCo                                                                                                    | nnect<br>解決しました。 | >           |
| 771         | it.                                                                                                    |                  | >           |
| ② その他       |                                                                                                    |                  | >           |

 友達登録メッセージおよび会 員登録リンクを受信。

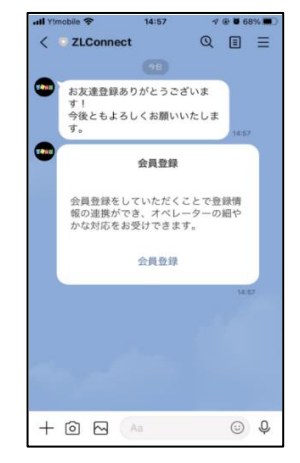

2.1.2 ZohoCRM での動作

見込み客にユーザーデータが作成される。

画面下部 LINE の関連リストより LINE でのやり取りが可能。

| © CRM         | Ziconnect 👻                                                                                                    | ホーム 見込み客                  | 連絡先 LINEフォロワー | LINEテンプレート | 配信予約 | LINE自動応答メッセージ |   | く 4 時 日 日 毎 命   🕒 📕                         |   |
|---------------|----------------------------------------------------------------------------------------------------|---------------------------|---------------|------------|------|---------------|---|---------------------------------------------|---|
| ~ 後           | 後藤正道                                                                                                    |                           |               |            |      |               |   | メールを送信する 次のステップへ 編集する …                     |   |
| ▶ <u>根要</u> # | REAL CONTRACTOR OF CONTRACTOR OF CONTRACTOR |                           |               |            |      |               |   |                                             |   |
| ブロック          |                                                                                                    |                           |               |            |      |               |   | R7                                          | 1 |
|               |                                                                                                    |                           |               |            |      | 過去チャットの取得     | ] |                                             |   |
|               |                                                                                                    |                           |               |            |      | 本日            |   |                                             |   |
|               |                                                                                                    |                           |               |            |      |               |   | お友達登録ありがとうございます!<br>16:15 今後ともよろしくお願いいとします。 |   |
|               |                                                                                                    |                           |               |            |      |               |   |                                             |   |
|               |                                                                                                    |                           |               |            |      |               |   |                                             |   |
|               |                                                                                                    |                           |               |            |      |               |   |                                             |   |
|               |                                                                                                    |                           |               |            |      |               |   |                                             |   |
|               |                                                                                                    |                           |               |            |      |               |   |                                             |   |
|               |                                                                                                    |                           |               |            |      |               |   |                                             |   |
|               |                                                                                                    |                           |               |            |      |               |   | 送信                                          |   |
| 見込み客連         | 重携                                                                                                    |                           |               |            |      |               |   | 割り当てる 新しく作成 編集 🛄                            | l |
|               | ックネーム                                                                                                    |                           |               |            |      |               |   | $\sim$                                      |   |
| 81            | 藤正道                                                                                                    |                           |               |            |      |               |   |                                             | ļ |
|               |                                                                                                    |                           |               |            |      |               |   |                                             |   |
|               |                                                                                                    | Here is your Smart Chat ( | Ctrl+Space)   |            |      |               |   | 도 다 じ 과 じ -D                                | e |

#### 2.2 個人情報の登録

ユーザーが個人情報の登録を行ったときに、ZohoCRM のデータを更新する。

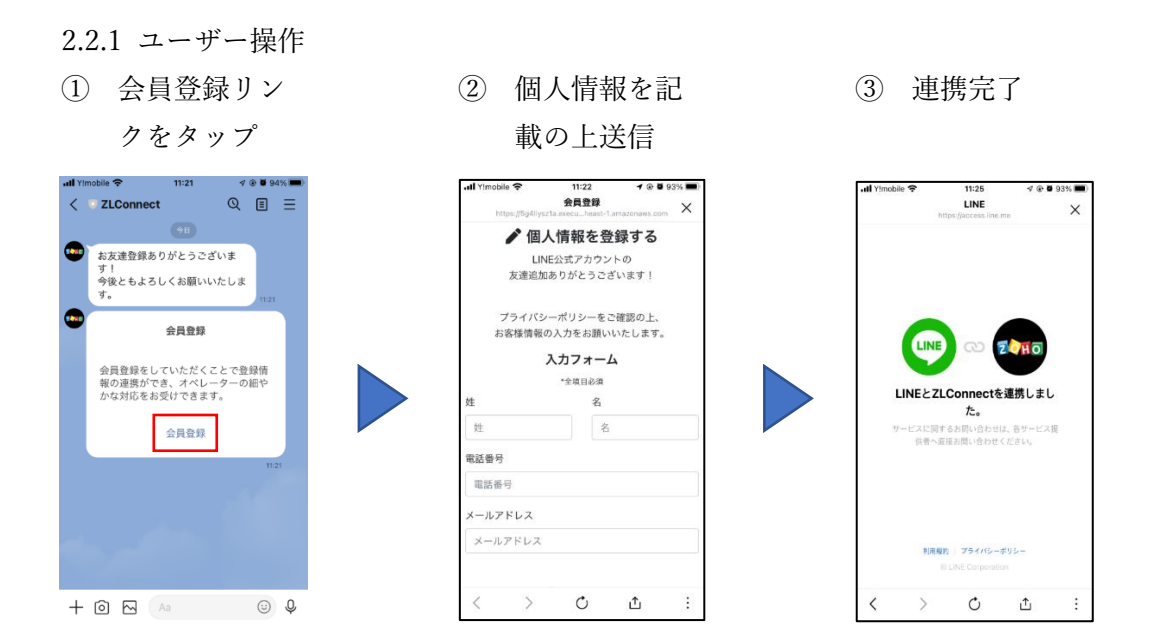

#### 2.2.2 ZohoCRM での動作

見込み客および連絡先タブのデータ、ユーザー入力情報と一致するデータを検索 し、一致するデータが存在する場合、LINE 情報を統合する。

一致するデータが存在しない場合、作成した見込み客データにユーザー情報を追 記する。

| 🕲 CRM 🗌 | Ziconnect | ▼ ホーム 見込み客 3              | 連絡先 LINEフォロワー | LINEテンプレート | 配信予約 LIM | NE自動応答メッ      | .−ジ …                     |          |              | 8 0 I 🛛 🖩   |
|---------|-----------|---------------------------|---------------|------------|----------|---------------|---------------------------|----------|--------------|-------------|
| ← (後) 8 | 後藤 正道     |                           |               |            |          |               |                           | メールを送信する | 編集する 商品発送LIN | 4E通知        |
|         | H         |                           |               |            |          |               |                           |          |              | 最新の更新日時:少し前 |
| お客様情報   |           |                           |               |            |          |               |                           |          |              | ŕ           |
| 顧客ス;    | テータス      | 新規                        |               |            | 1        | 时引先名 —        |                           |          |              |             |
| ž       | 連絡先名      | 後藤 正道                     |               |            |          | セイー           |                           |          |              |             |
| 1       | 電話番号      | 08067070393               |               |            | đ        | 主入先名 —        |                           |          |              |             |
|         | メール       | m.goto@zooops-japan.co.jp |               |            |          | X1 -          |                           |          |              |             |
|         | 年齡        |                           |               |            |          | 願客ID -        |                           |          |              |             |
| 75      | テータス      |                           |               |            | 187      | スワード -        |                           |          |              |             |
|         |           |                           |               |            | 8        | 隽带電話 —        |                           |          |              |             |
|         |           |                           |               |            | サブのメールア  | アドレス -        |                           |          |              |             |
|         |           |                           |               |            | 18       | 察族構成 —        |                           |          |              |             |
|         |           |                           |               |            |          | 誕生日 —         |                           |          |              |             |
|         |           |                           |               |            | 最終アプロ    | コーチ日 -        |                           |          |              |             |
|         |           |                           |               |            |          | 紹介者 -         |                           |          |              |             |
| LINE情報  |           |                           |               |            |          |               |                           |          |              |             |
| ニック     | クネーム      | 後藤正道                      |               |            |          | LINE ID U5f43 | 1b82d4e772840734f365d813b | 6d2      |              |             |

- 2.3 ブロック ユーザーからのブロック時に、ZohoCRM から LINE 情報を削除する。
  - 2.3.1 ユーザー操作
  - ① 公式アカウントをブロック

| <ul> <li>&lt; ZLConnect</li> <li>○ 万夏・ 動画</li> <li>○ 万夏・ 動画</li> <li>○ 万フ・イル</li> <li>○ ファ・イル</li> <li>○ ファ・イル</li> <li>○ ろ肉(約)</li> </ul>                                                                                                    | H Y!mobile 🛠 | • 11:      | 50              | 🕇 @ 🛢 90% 🔳 |
|----------------------------------------------------------------------------------------------------|--------------|------------|-----------------|-------------|
| ①         ①         ①         ①         ①         ①         ⑦         ⑦         ⑦         ⑦         ⑦         ⑦         ⑦         ⑦         ⑦         ⑦         ⑦         ⑦         ⑦         ⑦         ⑦         ⑦         ⑦         ⑦         ⑦         ⑦         ⑦         ⑦         ⑦         ⑦         ⑦         ⑦         ⑦         ⑦         ⑦         ⑦         ⑦         ⑦         ⑦         ⑦         ⑦         ⑦         ⑦         ⑦         ⑦         ⑦         ⑦         ⑦         ⑦         ⑦         ⑦         ⑦         ⑦         ⑦         ⑦         ⑦         ⑦         ⑦         ⑦         ⑦         0         0         0         0         0         0         0         0         0         0         0         0         0         0         0         0         0         0         0         0         0         0         0         0         0         0         0         0         0         0         0         0         0         0         0         0         0         0         0         0         0         0         0         0         0         0         0 | <            | ZLCo       | nnect           |             |
| <ul> <li>○ 写真・動画</li> <li>○ 写真や動画はありません</li> <li>○ リング ZLConnectをプロックしました。</li> <li>□ ファイル</li> <li>○ オク他</li> </ul>                                                                                                    | □」》<br>通知オフ  | لم<br>الم  | <u></u> +<br>照待 | ●<br>ブロック解除 |
| 写真や範囲はありません                                                                                                    | ☑ 写真·J       | 山画         |                 | >           |
| <ul> <li>𝔅 𝒴ン ZLConnectをプロックしました。</li> <li>𝔅 𝔅 𝔤𝔅</li> <li>𝔅 𝔅 𝔅𝔅</li> </ul>                                                                                                    |              | 写真や動画。     | はありません          |             |
| <ul> <li>ロ ファイル</li> <li>線 その他</li> </ul>                                                                                                    | مردلا ک      | LConnectをブ | ロックしまし†         | z. >        |
| 図 その他                                                                                                    | ロ ファイル       | ŀ          |                 | >           |
|                                                                                                    | ፡፡◎ その他      |            |                 | >           |
|                                                                                                    |              |            |                 |             |
|                                                                                                    |              |            |                 |             |
|                                                                                                    |              |            |                 |             |
|                                                                                                    |              |            |                 |             |

2.3.2 ZohoCRM での動作

ユーザーが個人情報登録済みの場合は、見込み客および連絡先データから LINE 情報のみ削除される。

ユーザーが個人情報の登録をしていない場合は、見込み客データが削除される。

|         | CRM ホーム 見込み客 連続 | 洗 LINEフォロワー LINE | テンプレート 配信予約             | LINE自動応答メッセージ | LINE連携ダッシュボード | LINEチャンネル |          | Zlconnect * | ଏ + ଅ ଅ            | ■ <b>₽</b> 4 | ی 😒   |
|---------|-----------------|------------------|-------------------------|---------------|---------------|-----------|----------|-------------|--------------------|--------------|-------|
| \$      | ← 後藤正道          |                  |                         |               |               |           | メールを送信する | 編集する 問題     | 品発送LINE通知 →        | ••• <        | >     |
| -<br>00 | ◀ 関連リスト         | 概要 履歴            |                         |               |               |           |          |             |                    | 最新の更新:1      | 16:34 |
| đ       | XE              | メール              | m.goto@zooops-japan.co. | p             |               | XT        |          |             |                    |              | ^     |
| Q       | 商談              | 年齡               |                         |               |               | 顧客ID      |          |             |                    |              |       |
| ~       | メール             | ステータス            |                         |               |               | パスワード     |          |             |                    |              |       |
| -       | 新規問い合わせ         |                  |                         |               |               | 携帯電話      |          |             |                    |              |       |
| ø       | 紹介リスト           |                  |                         |               | ť             | プのメールアドレス |          |             |                    |              |       |
| æ       | 配信予約 2          |                  |                         |               |               | 家族構成      |          |             |                    |              |       |
| ٠       | Zoho Desk       |                  |                         |               |               | 誕生日       |          |             |                    |              |       |
| ⊜       | 受注言             |                  |                         |               |               | 最終アプローチ日  |          |             |                    |              |       |
| ø       | LINE            |                  |                         |               |               | 紹合書       | _        |             |                    |              | _     |
| \$      | 連絡先連携           | LINE情報           |                         |               |               |           |          |             |                    |              |       |
|         | 関連リストを追加する      | ニックネーム           |                         |               |               | LINE ID   |          |             |                    |              |       |
|         | リンク             | 体所情報             |                         |               |               |           |          |             |                    |              | -     |
|         | リンクを追加する        | LL / I PETR      |                         |               |               |           |          |             | 絵図万実テオス            |              |       |
|         |                 | 郵便番号             |                         |               |               | 住所        |          |             | -and C 10077 9 -20 |              |       |
| ۵       |                 | エリア情報            |                         |               |               |           |          |             |                    |              |       |
| 9       |                 |                  |                         |               |               |           |          |             |                    | ( )          | 2     |
| G       |                 | 職業1月取            |                         |               |               | A++0      |          |             |                    |              |       |
| ۲       |                 | 東介               |                         |               |               | 云红白       |          |             |                    |              | *     |
|         |                 |                  |                         |               |               |           |          |             |                    |              |       |

### 3 機能一覧

| No. | 機能名        | 詳細            | 備考                |
|-----|------------|---------------|-------------------|
| 1   | 個別メッセージ    | 1対1で行うメッセージの  | メッセージ通数としてカウ      |
|     |            | 送受信。          | ントされる             |
| 2   | 友達登録時メッセージ | お友達登録されたタイミン  | メッセージ通数としてカウ      |
|     |            | グでの自動送信。      | ントされない            |
| 3   | 営業時間外メッセージ | 営業時間外に受信したタイ  |                   |
|     |            | ミングでの自動送信。    |                   |
| 4   | 自動応答メッセージ  | 固定文言を受信したときの  |                   |
|     |            | 自動送信。         |                   |
| 5   | テンプレート登録   | 下記種別のテンプレートの  |                   |
|     |            | 設定が可能。        |                   |
|     |            | ・通常メッセージ      |                   |
|     |            | ・リッチメッセージ     |                   |
|     |            | ・リッチビデオメッセージ  |                   |
|     |            | ・フレックスメッセージ   |                   |
| 6   | 一斉配信       | 送信対象を選択し、対象に  | メッセージ通数としてカウ      |
|     |            | 対して一斉配信を行う。   | ントされる             |
| 7   | リマインド配信    | 予定/受注書の日付を基準と |                   |
|     |            | して、設定したタイミング  |                   |
|     |            | に合わせてあらかじめ用意  |                   |
|     |            | しておいたテンプレートの  |                   |
|     |            | 自動送信を行う。      |                   |
| 8   | 通知         | 新着メッセージを知らせる  | ZohoCliq にて通知     |
|     |            | 通知。           |                   |
| 9   | クーポン配信     | 来店時に利用できるデジタ  | LINE の API にてクーポン |
|     |            | ルクーポンを友だち追加し  | の作成が行えないため、       |
|     |            | てくれたユーザーに対して  | LINE 公式アカウント内機    |
|     |            | 配信する。         | 能を利用              |
| 10  | リッチメニュー    | 視覚的にアピールできるメ  | LINE 公式アカウント内機    |
|     |            | ニュー。          | 能を利用              |
|     |            | セグメント別の設定も可   |                   |
|     |            | 能。            |                   |

#### 4 機能詳細

#### 4.1 個別メッセージ

見込み客および連絡先詳細画面にて LINE のやり取りを行う機能。 ZohoCRM 上からの送信を行う場合、メッセージ通数としてカウントされる。 なお、スマホの ZohoCRM アプリでの対応も可能。

| PC | 画面 |
|----|----|
|----|----|

| ② CRM Ztommet ▼ ホーム 見込み者 激発先 UNEフォロワー UNEテンプレート 配信予約 UNE自動応告メッセージ … | < ↓ ᡦ ݨ ፟ 🖻 æ ♦   🗍 🗰                     |
|---------------------------------------------------------------------|-------------------------------------------|
| ← 後 後藤正道 ×-ル2.88                                                    | する 次のステップへ 編集する …                         |
|                                                                     |                                           |
| LINE                                                                | •                                         |
| 70 <sub>5</sub> 9                                                   | <b>校</b> 了                                |
| (唐本)<br>(王本)                                                        |                                           |
|                                                                     | お友達登録ありがとうございます!<br>527 今後とちよろしくお願いいたします。 |
| (FXh×yt-S)ne                                                        |                                           |
|                                                                     |                                           |
|                                                                     |                                           |
|                                                                     |                                           |
|                                                                     |                                           |
| 見込み客運携                                                              | 割り当てる 新しく作成 補業 📑                          |

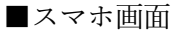

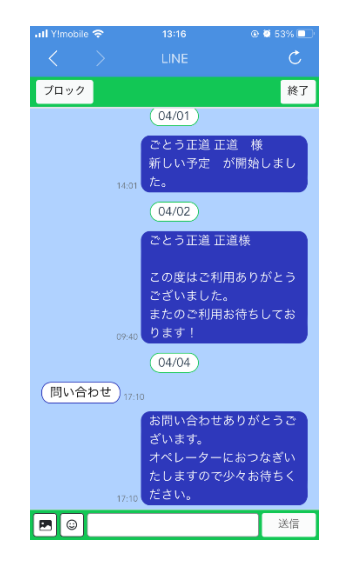

送受信可能種別については、下記の通り。

| 種別   | 受信                     | 送信(※3)                      |
|------|------------------------|-----------------------------|
| テキスト | 0                      | 0                           |
| 画像   | 0                      | 0                           |
| 動画   | ○(※1)                  | ○(※4)                       |
| 音声   | ○(※1)                  | $\bigcirc(\divideontimes4)$ |
| PDF  | $\times$ ( $\times$ 2) | $\bigcirc(\divideontimes4)$ |
| 絵文字  | 0                      | 0                           |
| スタンプ | 0                      | $\bigcirc(\$5)$             |

表 1 LINE 送受信可否

- ※1 受信制限あり(「受信制限 4.1.1 受信制限」参照)
- ※2 公式 LINE へのファイルの送信が不可
- ※3 ZohoCRM からの送信制限あり(「受信制限 4.1.2 送信制限」参照)
- ※4 ファイルをサーバーに保存し、URL を送信する
- ※5 公式ライン発表のスタンプの内、日本語対応のもののみが送信可能 (https://developers.line.biz/ja/docs/messaging-api/sticker-list/)

4.1.1 受信制限

ユーザーからのメディアファイル(音声・動画)受信可能数は1ユーザーにつき5通 /日とする。

なお、ユーザーごとのメディアファイル受信可能数は毎日 0:00 にリセットされる。 5 通を超えてメディアの受信をした場合、ユーザーへエラーメッセージを自動返信 する。

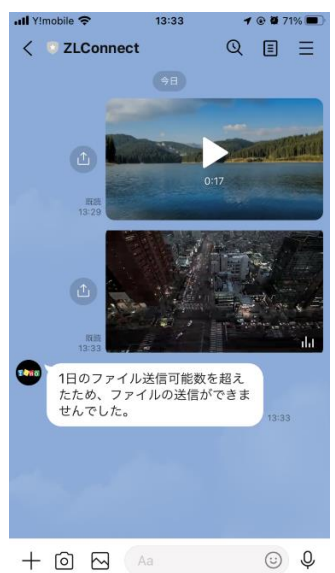

4.1.2 送信制限

ZohoCRM からのユーザーへの LINE 送信可能数は 50,000 通/月とする。 なお、LINE 送信可能数は毎月 1 日 0:00 にリセットされる。

50,000 通を超えて LINE の送信を行った場合、送信は行われず、エラーメッセージ が表示される。

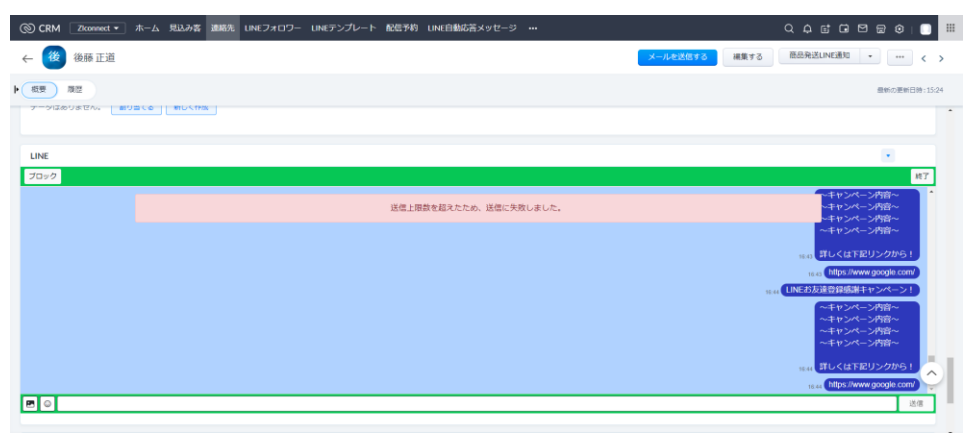

#### 4.1.3 ブロック

LINE 公式アカウントでは、ユーザーのブロック機能が存在していない。 そのため、悪質なユーザーから大量のメッセージが送信された場合の対策として、 ZohoCRM にブロック機能を設ける。

ブロックを行うことで、対象ユーザーからのメディアファイル(音声・動画)の受信 を拒否することができる。

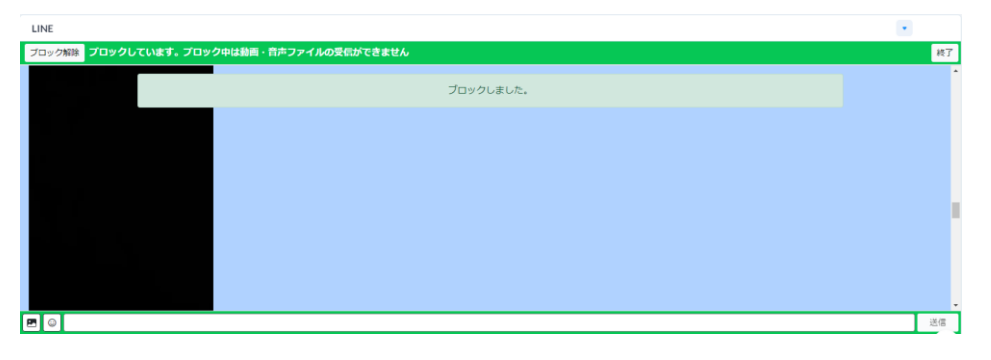

4.1.4 メッセージ確認

お友達からのメッセージ受信時、及び個別メッセージの送信時に、メッセージデー タが LINE トークとして蓄積される。新規受信メッセージは対応状況が「未対応」 で作成され、LINE トークタブから一覧で確認可能。

| ◎ CRM ZLConnect ▼ ホーム 見込                                 | 込み客 連絡先 ZLConnect | LINEトーク LINE連携ダッシュボー | ード LINEチャンネル L | INEフォロワー   | <u></u> = दि        | þ 🗆 🕾 🕾 🌔 🏢                           |
|----------------------------------------------------------|-------------------|----------------------|----------------|------------|---------------------|---------------------------------------|
| マ すべてのLINEトーク *                                          |                   |                      |                |            | · · · ·             | LINEトークを作成 - 処理 -                     |
| データ数の合計163 。 並べ替え条件: 送信日時                                | (降順) 並べ替えを解除する    |                      |                |            |                     | 10件/ページ * 1-10 く - >                  |
| LINEトークのフィルター:                                           | □ 見込み客            | ≡ 連絡先 ≡ ;            | ステータス ≡        | メッセージ 🗧    | 送信/受信 🛛 🗧 送信日時*     | ■ LINEトーク名 III                        |
| Q 検索                                                     | □ Zooopsテスト       | 0                    | 未確認            | テスト受信メッセージ | (受信) 5月 22, 2023 04 | 1:32 PM Zooops テスト<br>_20230522163245 |
| <ul> <li>▼標準のフィルター</li> <li>■更新があるデータ(関連データも含</li> </ul> | □ Zooopsテスト       | 0                    | 確認済み           | テスト送信メッセージ | 5月 22, 2023 04      | 1:31 PM Zooops テスト<br>_20230522163142 |
| <ul> <li>セノ</li> <li>更新がないデータ(関連データも含</li> </ul>         | □ Zooops テスト      | 0                    | 確認済み           | テストメッセージ   | (受信) 5月 22, 2023 04 | 1:31 PM Zooops テスト<br>_20230522163108 |

メッセージを個別トーク画面から確認後、自動で対応状況を「確認済み」に更新。

| ③ CRM ZLConnect • ホーム 見込                                   | ふろち う   | 連絡先    | ZL Connect | LINE | トーク | LINE連携グ | ッシュボ | ۳    | LINEチャンネ | UL I | LINEフォロワー  |   |       |   | + a        | ¢ ¢ i      | <b>i</b> 1 | 2 <sup>929</sup> G | \$                 |     |     |
|------------------------------------------------------------|---------|--------|------------|------|-----|---------|------|------|----------|------|------------|---|-------|---|------------|------------|------------|--------------------|--------------------|-----|-----|
| マ すべてのLINEトーク * ど                                          |         |        |            |      |     |         |      |      |          |      |            |   |       | ( | <b>≣</b> * | LINE       | トーク        | <b>在作成</b>         | •                  | 処理  | ¥   |
| データ数の合計 163 ・ 並べ替え条件: 送信日時                                 | (降順) 並~ | 「替えを解す | 除する        |      |     |         |      |      |          |      |            |   |       |   |            | 10         | 0件/^       | -9 *               | · 1-10             | <   | >   |
| LINEトークのフィルター:                                             |         | 見込み客   |            | ≡ li | 連絡先 |         | =    | ステーク | タス       | =    | メッセージ      | = | 送信/受信 | = | 送信日時*      |            | =          | LINE               | ーク名                |     | # î |
| Q. 検索                                                      |         | Zooops | テスト        |      |     |         | (    | 確認済  | ы        |      | テスト受信メッセージ |   | 受傷    |   | 5月 22, 20: | 23 04:32 P | М          | Zooog<br>_2023     | os テスト<br>10522163 | 245 |     |
| <ul> <li>▼標準のフィルター</li> <li>□ 更新があるデータ(関連データも含)</li> </ul> |         | Zooops | テスト        |      |     |         |      | 種認済  | təy      |      | テスト送信メッセージ |   | 送信    |   | 5月 22, 203 | 23 04:31 P | М          | Zooog<br>_2023     | os テスト<br>10522163 | 42  |     |
| む)<br>・ 更新がないデータ(関連データも含                                   |         | Zooops | テスト        |      |     |         |      | 確認清  | ŧð.      |      | テストメッセージ   |   | 受信    |   | 5月 22,203  | 23 04:31 P | м          | Z000               | os テスト<br>10522163 | 108 |     |

#### 4.1.5 通知

ユーザーからのメッセージ受信時に通知を表示する機能。

見込み客/連絡先の担当者に Zoho Cliqの LINE 通知ボットより通知される。

なお、通知を受けるには、Zoho Cliq の LINE 通知ボットに登録している必要がある。

Zoho Cliqの設定方法は「6 LINE 通知ボットの登録方法」を参照。

| CRM Ziconnect • 7                   | ホーム り         | 見込み客 連絡先 LINEフォロワー                                  | ・ LINEテンプレート 配信予約 | LINE自動応答メ | ッセージ …      |           | Q¢  |        | 261             | छ । 🖸 |   |
|-------------------------------------|---------------|-----------------------------------------------------|-------------------|-----------|-------------|-----------|-----|--------|-----------------|-------|---|
| ようこそ、太郎テン                           | ストさん          |                                                     |                   |           |             |           | ত স | 「動産流通ら | /ステム様デモ         | •     | - |
| 今月の売上目標と進捗                          |               |                                                     |                   |           | 今月のステージ別案件数 |           |     |        |                 |       | ĺ |
|                                     |               | データがありません                                           |                   |           |             | データがありません |     |        |                 |       |   |
| Available                           | Ca LIN<br>Hap | Billitation P                                       |                   |           |             |           |     |        |                 |       |   |
| Q Search Contacts                   | 7<br>L<br>7   | 太郎 テストさんが <u>後隠 正道</u> 様の<br>.INEチャット対応を開始しまし<br>こ。 |                   |           |             |           |     |        |                 |       |   |
| Taz<br>Happy to help<br>Suggestions |               | Today<br>NE遺知爪ット                                    |                   |           |             |           |     |        |                 |       |   |
| user2gdemo1.zooops-japan.c          | 01            | <u>まーぼー</u> 様から新規LINEメッセー<br>ジが届きました。               |                   |           |             |           |     |        |                 |       |   |
|                                     | •••           | NE通知ボット<br><u>後藤正道</u> 様から新現LINEメッセー<br>ジが届きました。    |                   | データがる     | ありません       |           |     |        |                 |       |   |
|                                     | 01            | A7PM Actions V                                      |                   |           |             |           |     |        |                 |       |   |
| Data Datata                         | U             | ÷ 🖯                                                 |                   |           |             |           | Ģ   | r) ©   | 10 Z <u>í</u> a | 107   | 0 |

4.2 友達登録時メッセージ
 友達登録時にメッセージを自動送信する機能。
 メッセージ通数としてカウントされない。

ZLConnect タブにて応答メッセージ>あいさつメッセージから友達登録時のメッ セージを設定を行う。

| © CRM বিন্তেপ্রা • | 処理待ち ホーム 新規問い合わせ 見込み客 取引 | 先 連絡先 商族 担当者 レポート ZIConnect プロジェクト | ା <del>୬ - ଅ</del> ନ୍ତ - 🔛 🔿 🖽 🔿 🖽 |
|--------------------|--------------------------|------------------------------------|------------------------------------|
| ZL Connect         |                          | <u> </u>                           | ライセンス 2 複葉モードへ ③ ヘルプ ー             |
| A ZL Connect       | あいさつメッセージ                |                                    | Q + =                              |
| Q メッセージ配信 >        |                          |                                    |                                    |
| ☆ 応答メッセージ ∽        |                          | ZLConnectの公式LINEアカウントへのお友達登録をいただき  | :ありがとうございます!!                      |
| 巨 応答メッセージ          |                          | 公式LINEアカウントでは、ZLConnectのニュースをお別    | 届けしていきます!                          |
| 扫 あいさつメッセージ        |                          |                                    |                                    |
| ⊟ 営業時間外メッセー        |                          |                                    |                                    |
| ⇒ ワークフロー配信         |                          |                                    |                                    |

友達登録時に、設定された友達登録時メッセージを送信する。

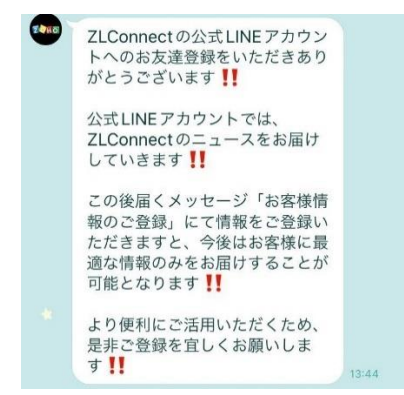

4.3 営業時間外メッセージ

Zoho で設定した営業時間外にメッセージを自動送信する機能。 メッセージ通数としてカウントされない。

#### 4.3.1 営業時間/休日の設定

設定>組織情報から、営業時間・休日の設定を行う。

| 組織情報 会                       | 計年度 営業時間          | 休日 通貨 階層設定                      | — 組織情報 会計年度 営業時間 休日 通貨 階層設定          |            |
|------------------------------|-------------------|---------------------------------|--------------------------------------|------------|
| 営業時間 ・<br>営業時間は、組織<br>通の開始 ● | の稼動時間を表します<br>月曜  | 。さまざまな処理において、営業時間を反映させることができます。 | 休日の詳細<br>組織の規定やルールに合わせて休日リストを作成できます。 |            |
| タイムソーン<br>営業日                | 日本標準時<br>月曜<br>火曜 | 12.00 - 20.00<br>09.00 - 17.00  | (株日リスト2023) 休日リスト2024<br>組織の休日       |            |
|                              | 水曜                | 08:30 - 16:30                   | 休日名                                  | 休日の日付      |
|                              | 不理                | 09:00 - 17:00                   | 年始休暇                                 | 2023/01/03 |
|                              | 土曜                | 完了済み                            | 年始休暇                                 | 2023/01/04 |
|                              | 日曜                | 完了済み                            | 年始休暇                                 | 2023/01/05 |

#### 4.3.2 メッセージの設定

ZLConnect タブにて応答メッセージ>営業時間外メッセージから営業時間外のメッセージを設定。

|              | 処理待ち ホーム 新規問い合わせ | 見込み客 取引先 連絡先 | 商談 担当者 レポート      | ZLConnect プロジェクト サー                  |      | 🕂 વ 🧈 | • • • 🕕 📖        |
|--------------|------------------|--------------|------------------|--------------------------------------|------|-------|------------------|
| ZL Connect   |                  |              | <u> </u>         |                                      |      | ライセンス | ∥ 補気モードへ ① ヘルプ - |
| 🛔 ZL Connect | 営業時間外メッセージ       |              |                  |                                      |      |       | Q + =            |
| ♀ メッセージ配信 >  |                  |              |                  |                                      |      |       |                  |
| ☆ 応答メッセージ ~  |                  |              | ただい。<br>次営業日に返信い | ま営業時間外となっております。<br>\たしますので、しばらくお待ちくだ | ±u\. |       |                  |
| 巨 応答メッセージ    |                  |              |                  |                                      |      |       |                  |
| 巨 あいさつメッセージ  |                  |              |                  |                                      |      |       |                  |
| Ⅲ 営業時間外メッセー  |                  |              |                  |                                      |      |       |                  |
| ◆ ワークフロー配信   |                  |              |                  |                                      |      |       |                  |

ZohoCRM にて設定した営業時間外にメッセージを受信した時に、メッセージを 送信する。

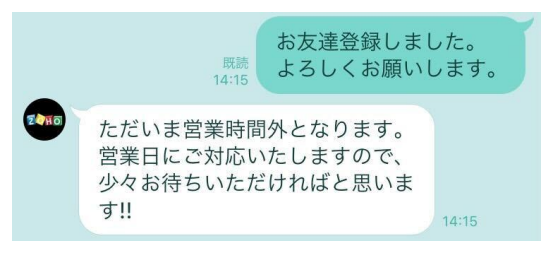

4.4 自動応答メッセージ特定のキーワードを受信したときに自動返信を行う機能。メッセージ通数としてカウントされない。

ZLConnect タブにて応答メッセージ>応答メッセージから自動返信を行うメッ セージを設定。

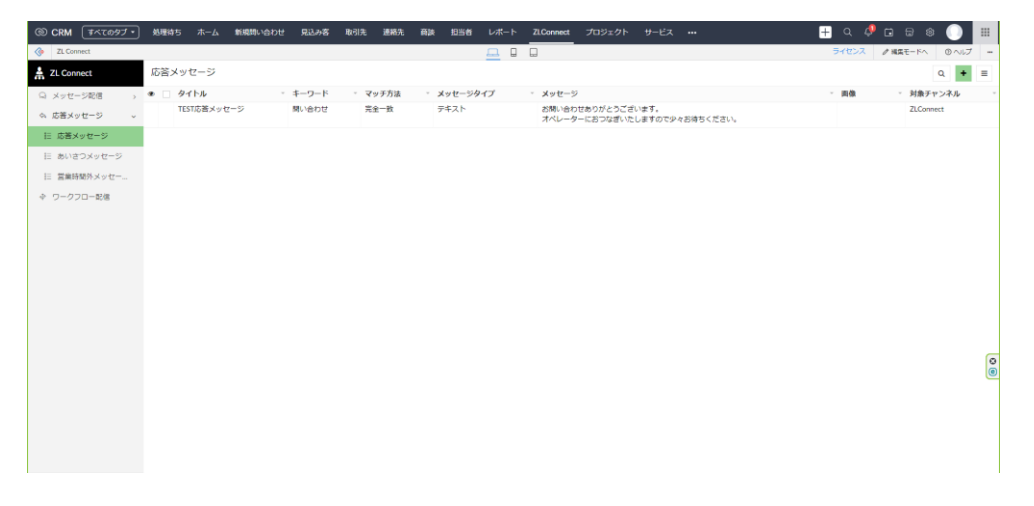

キーワード受信時に、設定された自動応答メッセージを送信する。

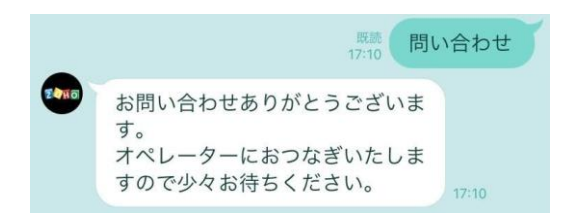

4.5 テンプレート登録

LINE テンプレートを設定する機能。

下記種別のテンプレートの作成が可能。

| テンプレート種別 | メッセージ種別     | 概要              |
|----------|-------------|-----------------|
| 一斉配信     | 通常メッセージ     | テキスト・画像を含む通常のメッ |
|          |             | セージ             |
|          | リッチメッセージ    | リンク付き画像メッセージ    |
|          | リッチビデオメッセージ | リンク付き動画メッセージ    |
|          | フレックスメッセージ  | 自由度の高いメッセージ     |
| リマインド配信  | 通常メッセージ     | テキストのみの通常メッセージ  |
|          |             | (※項目の差し込みが可能)   |

表 2 作成可能テンプレート一覧

テンプレートの作成は、ZLConnect タブにてメッセージ配信>メッセージを作成から行う。

| @ CRM        | 処理待ち ホーム  | 範疇的い合わせ  | 見込み客 | 歐引先 | 連絡先 | <b>F</b> SJR | 1058 | レポート     | ZLConnect | プロジェクト | サービス |  | + q 4 | 👂 🖬 📾 🤅  |       |   |
|--------------|-----------|----------|------|-----|-----|--------------|------|----------|-----------|--------|------|--|-------|----------|-------|---|
| ZL Connect   |           |          |      |     |     |              |      | <u> </u> |           |        |      |  | ライセンス | ✓ 補賞モードへ | ◎ へょブ | - |
| A ZL Connect | メッセージを作成  |          |      |     |     |              |      |          |           |        |      |  |       |          |       |   |
| ◎ メッセージ配信 ~  | テンプレート名   |          |      |     |     |              |      |          |           |        |      |  |       |          |       |   |
| ◎ 配信リスト      |           |          |      |     |     |              |      |          |           |        |      |  |       |          |       |   |
| Q メッセージを作成   | 7570-Feba | ・温沢してくださ |      | •   |     |              |      |          |           |        |      |  |       |          |       |   |
| 日 メッセージー覧    | 対象チャンネル・  | →選択してくださ |      |     |     |              |      |          |           |        |      |  |       |          |       |   |
| ④ 送信電器       |           |          |      |     |     |              |      |          |           |        |      |  |       |          |       |   |
| 9、応答メッセージ 、  |           | 送信する - リ | セット  |     |     |              |      |          |           |        |      |  |       |          |       |   |
| ☆ ワークフロー配信   |           |          |      |     |     |              |      |          |           |        |      |  |       |          |       |   |
|              |           |          |      |     |     |              |      |          |           |        |      |  |       |          |       |   |
|              |           |          |      |     |     |              |      |          |           |        |      |  |       |          |       |   |
|              |           |          |      |     |     |              |      |          |           |        |      |  |       |          |       |   |
|              |           |          |      |     |     |              |      |          |           |        |      |  |       |          |       |   |
|              |           |          |      |     |     |              |      |          |           |        |      |  |       |          |       |   |
|              |           |          |      |     |     |              |      |          |           |        |      |  |       |          |       |   |
|              |           |          |      |     |     |              |      |          |           |        |      |  |       |          |       | _ |
|              |           |          |      |     |     |              |      |          |           |        |      |  |       |          |       | 0 |
|              |           |          |      |     |     |              |      |          |           |        |      |  |       |          |       |   |
|              |           |          |      |     |     |              |      |          |           |        |      |  |       |          |       |   |
|              |           |          |      |     |     |              |      |          |           |        |      |  |       |          |       |   |
|              |           |          |      |     |     |              |      |          |           |        |      |  |       |          |       |   |
|              |           |          |      |     |     |              |      |          |           |        |      |  |       |          |       |   |
| 🗋 useri 🗘    |           |          |      |     |     |              |      |          |           |        |      |  |       | 3        |       |   |

なお、テンプレート種別をリマインド配信と設定した場合、リマインド配信用の テンプレートの作成を行える。

リマインド配信用テンプレートでは、差し込み文章が使用可能。

基準タブにて予定/受注書の選択を行い、差し込みタブを選択することで、差し込 みタブ内の項目の差し込みが可能。

基準タブが予定の場合は、予定・商談から、

基準タブが受注書の場合は、受注書・商談から項目の選択が可能。

| 🛔 ZL Connect                                     | メッセージを作成      |                                                                                                    |
|--------------------------------------------------|---------------|----------------------------------------------------------------------------------------------------|
| Q メッセージ配信 ~                                      | テンプレート名       | ワークフロー配値                                                                                                 |
| <ul> <li>図 配信リスト</li> <li>Q. メッセージを作成</li> </ul> | テンプレート種別      | ワークフロー配信 × ×                                                                                             |
| 日 メッセージー覧                                        | 対象チャンネル       | ZLConnect × •                                                                                            |
| ◎ 送信履歴                                           | 基準タブ          | 予定 × •                                                                                                   |
| ☆ 応答メッセージ      →                                 | 差し込みタブ        | 商談 × T                                                                                                   |
| ◆ ワークフロー配信                                       | 差し込み項目        | 連絡先名 × ▼                                                                                                 |
|                                                  | 差し込み          | 差し込む                                                                                                    |
|                                                  | ワークフロー配信用<br> | チェックボックスクリックにより、差し込み交叉の差し込み交付います。<br><b> メッセージ</b><br>「原映連絡先名])様<br>ご予約為りがとうございます。<br>下記にてご予約承りました。<br>・ |
|                                                  |               | 送信する リセット                                                                                                |

上記の設定を行うことで、当該予定に紐づく商談の連絡先名を差し込み、メッセ ージの送信を行う。 4.6 メッセージ配信予約

ユーザーの絞り込みを行い、対象ユーザーに対して LINE 一斉送信を行う機能。一斉送信は指定日時、即時で行うことが可能。

配信予約の作成は ZohoCRM の見込み客/連絡先から行う。

なお、見込み客/連絡先の混合での作成は不可となっているため、見込み客/連 絡先それぞれから作成を行う必要がある。

なお、1回における最大送信可能数は500件までとする。

見込み客/連絡先タブから、画面右側標準のフィルターを用いて対象の絞り込み を行い、チェックの上、「LINE 配信」ボタンをクリックする。

| ③ CRM すべてのタブ・ 処理待ち ::                             | ホーム 新規問い合わせ     | 見込み客          | b引先 連絡先  | 商談 担当者    | レポート ZLConnect プロ:            | ジェクト サービス         |           | + a 🧈 t | • • • 🕕 💷                             |
|---------------------------------------------------|-----------------|---------------|----------|-----------|-------------------------------|-------------------|-----------|---------|---------------------------------------|
| マクロを実行する マ メールを送信する                               | タスクを作成する        | <u> </u> ବମ 🕶 | LINE配信 ¥ | 処理 ▼      |                               |                   |           |         |                                       |
| 1件のデータを選択しました クリアする                               |                 |               |          |           |                               |                   |           |         | 1-7 < >                               |
| ▼ 保存したフィルター                                       | -               | 連絡先名          | =        | 顧客ステータス ■ | メール                           | ≡ 電話番号*           | ≡ 連絡先の担当者 | =       | E LINE ID III                         |
| LINE遺撈済み 3                                        |                 | 伊旗剣之介         |          | 既存        | k.ito@zooops-japan.co.jp      | 09027902918 📞     | 山田花子      |         | Ufe886c12ad5297db0428f<br>c248d2a6c93 |
| 連絡先のフィルター:                                        | 🗆 🔽 3月8 <       | 森下 Zooops     |          |           | k.morishita@zooops-japan.co.j | p 090-6187-4006 📞 | 太郎テスト     |         |                                       |
| Q 検索する                                            |                 | ごとう 正道        |          |           | m.goto@zooops-japan.co.jp     | 08067070393 📞     | 太郎テスト     |         | U5f431b82d4e772840734f<br>365d813b6d2 |
| <ul> <li>更新があるデータ(関連データも含<br/>む)</li> </ul>       |                 | 八重樫亮汰         |          | 既存        | r.yaegashi@zooops-japan.co.jp | 08028143135 📎     | 山田花子      |         | U2fe5e2914c910f76d7548<br>5205c08b613 |
| 更新がないデータ(関連データも含                                  |                 | Zooops test   |          |           | test.zooops@gmail.com         |                   | 太郎 テスト    |         |                                       |
|                                                   |                 | test test     |          |           | reds.zoho.test@gmail.com      |                   | 太郎 テスト    |         |                                       |
| <ul> <li>         ・         ・         ・</li></ul> | □ 2月 27, 2022 < | 茶藤            |          |           | m.saito@zooops-japan.co.jp    |                   | 太郎 テスト    |         |                                       |

ZL Connect のページが自動表示され、選択した送信対象への配信予約が作成される。

|              | 処理待ち ホーム 新規問い合わせ 見込 | 込み客 取引先 連絡先 商談   | 担当者 レポート ZLConnect プロ | ジェクト サービス ***       | +      | ଦ 🖆 🖬 📾 🌒 🏢            |
|--------------|---------------------|------------------|-----------------------|---------------------|--------|------------------------|
| ZL Connect   |                     |                  | <u> </u>              |                     | -      | ライセンス 2 構築モードへ ③ ヘルプ - |
| A ZL Connect | 配信リスト               |                  |                       |                     |        | Q + =                  |
| Q メッセージ配信 ~  | ID                  | - 送信日時           | - テンプレート              | - 送信対象              | * 即時送信 | 作成日時                   |
| - 砂 配信リスト    | ワークフロー配信            |                  |                       |                     |        |                        |
| Q メッセージを作成   | 405670400000384011  | 2023/03/31 14:00 | 予定リマインドメッセージ          | ごとう 正道              |        | 2023/03/31 13:23       |
| Ⅲ メッセージー覧    | 405670400000385003  | 2023/03/31 13:24 | 予定作成時メッセージ            | ごとう 正道              |        | 2023/03/31 13:23       |
| 🛛 送信履歴       | 405670400000296003  | 2023/06/16 09:40 | 予定1日後メッセージ            | 章下 Zooops           |        | 2023/03/13 10:50       |
| ふ 応答メッセージ    | 405670400000297003  | 2023/06/14 14:00 | 予定リマインドメッセージ          | 森下 Zooops           |        | 2023/03/13 10:50       |
| ◆ ワークフロー配信   | 4056704000000297011 | 2023/06/15 18:00 | 予定開始時メッセージ            | 森下 Zooops           |        | 2023/03/13 10:50       |
|              | 一斉配信                |                  |                       |                     |        |                        |
|              | 405670400000396003  |                  |                       | ごとう 正道              |        | 2023/04/05 14:43       |
|              | 4056704000000392003 |                  | リッチビデオメッセージ           | ごとう正進 正道            | 即時送信   | 2023/04/03 16:23       |
|              | 4056704000000347017 |                  | リッチメッセージテスト           | 森下 Zooops<br>ごとう 正道 | 即時送信   | 2023/03/27 14:41       |
|              | 4056704000000359003 | 2023/03/27 14:51 | リッチメッセージテスト           | 森下 Zocops           | 即時送信   | 2023/03/27 11:12       |
|              | 4056704000000347003 |                  |                       | ₹                   |        | 2023/03/23 16:11       |
|              | 405670400000325003  | 2023/03/24 17:29 | 通常メッセージ               | ごとう 正道              | 即時送信   | 2023/03/15 16:30       |
|              | 4056704000000314009 | 2023/03/15 11:11 | リッチビデオメッセージ           | 森下 Zooops           | 即時送信   | 2023/03/14 17:40       |
|              | 4056704000000314003 |                  |                       | 100                 |        | 2023/03/14 16:09       |
|              | 405670400000309017  |                  | リッチビデオメッセージ           | 森下 Zooops           | 即時送信   | 2023/03/14 15:44       |
|              | 4056704000000312011 | 2023/03/24 17:30 | リッチメッセージX             | ごとう 正道              | 即時送信   | 2023/03/14 15:18       |
|              |                     |                  |                       |                     |        |                        |
| 💽 user1 🔍    | 表示中 15 : 15         |                  |                       |                     |        | 3                      |
|              |                     |                  |                       |                     |        |                        |

詳細画面から、テンプレートの設定を行う。 日時指定送信を行う場合は送信日時の設定を行う。

| CRM                                     | ¥<7.097 • | 処理待ち ホーム | 新規問い合わせ      | 見込み客  | 取引先 | 連結死 | iii ja | 田当者 | レポート     | ZLConnect | プロジェクト | サービス | <br>🕂 व 🧈 🛛 |         |      |          |
|-----------------------------------------|-----------|----------|--------------|-------|-----|-----|--------|-----|----------|-----------|--------|------|-------------|---------|------|----------|
| ZLConn                                  | ect       |          |              |       |     |     |        |     | <u> </u> |           |        |      | ライセンス       | 「編集モードへ | のヘルプ | -        |
| 🛔 ZL Conn                               | ect       | 配信リストを作成 |              |       |     |     |        |     |          |           |        |      |             |         |      | $\times$ |
| Q メッセー                                  | ジ配信 、     | 法信日時     |              |       | m   |     |        |     |          |           |        |      |             |         |      |          |
|                                         | スト        | 送信種別     | 一斉配信         |       | × • |     |        |     |          |           |        |      |             |         |      |          |
| 日 メッセー                                  | -ジー覧      | テンプレート   | -選択してく!      | ださい・  | ÷   | 1   |        |     |          |           |        |      |             |         |      |          |
| 3 3 4 4 4 4 1 4 1 4 1 4 1 4 1 4 1 4 1 4 | EK.       | 作成日時     | 2023/04/05 1 | 4.43  | 8   |     |        |     |          |           |        |      |             |         |      |          |
| ◎ 応答メッ                                  | セージ・・     | 備考       |              |       |     |     |        |     |          |           |        |      |             |         |      |          |
| キ ワークフ                                  | 口—配信      |          |              |       |     |     |        |     |          |           |        |      |             |         |      |          |
|                                         |           |          | 更新           | キャンセル |     |     |        |     |          |           |        |      |             |         |      |          |
|                                         |           |          |              |       |     |     |        |     |          |           |        |      |             |         |      | 00       |
| 🔘 useri                                 | Ą         |          |              |       |     |     |        |     |          |           |        |      |             | 83      |      |          |

送信日時が指定されているものは、送信日時に送信対象へテンプレートが自動送 信が行われる。

また、テンプレートが設定されているものについては、「即時送信」ボタンを押 すことによりテンプレートの即時送信を行うことができる。

| ZL Connect   |                     |                  |              |                     | 3            | 1102 / REE-FA 0AUT |
|--------------|---------------------|------------------|--------------|---------------------|--------------|--------------------|
| ZL Connect   | 配信リスト               |                  |              |                     |              | a + =              |
| ロ メッセージ配備 ー  | • 🗆 ID              | - 送信日時           | - テンプレート     | - 送信対象              | - 即時送祖       | 作成日時               |
| 心 記信リスト      | ロワークフロー配信           |                  |              |                     |              |                    |
| 0            | 4056704000000384011 | 2023/03/31 14:00 | 予定リマインドメルセージ | ごとう 正調              |              | 2023/03/31 13:23   |
| Syd-Setting  | 405670400000385003  | 2023/03/31 13:24 | 手走作成所メッセージ   | ごとう正調               |              | 2023/03/31 13:23   |
| A HERE       | 405670400000296003  | 2023/06/16 09:40 | 学走1日後メッセージ   | 篇下 Looops           |              | 2023/03/13 10:50   |
| 9. 応答メッセージ ト | 405670400000297003  | 2023/06/14 14:00 | 予定リマインドメッセージ | 载于 Zooops           |              | 2023/03/13 10:50   |
| ◆ ワークフロー記信   | 4056704000000297011 | 2023/06/15 18:00 | 予定開始時メッセージ   | # F Zooops          |              | 2023/03/13 10:50   |
|              | 一一奏記信               |                  |              |                     |              |                    |
|              | 405670400000396003  | 2023/04/07 16:00 | 連環メッセージ      | ごとう正確               | HERBING COL  | 2023/04/05 14:43   |
|              | 405670400000392003  |                  | リッチビデオメッセージ  | ごとう正確正規             | 227003125428 | 2023/04/03 16:23   |
|              | 405670400000347017  |                  | リッチメッセージテスト  | 像下 Zootps<br>ごとう 正識 | 即時表信         | 2023/03/27 14:41   |
|              | 405670400000359003  | 2023/03/27 14:51 | リッチメッセージテスト  | TF Zoneps           | 加助法权         | 2023/03/27 11:12   |
|              | 4056704000000347003 |                  |              | 2                   |              | 2023/03/23 16:11   |
|              | 405670400000325003  | 2023/03/24 17:29 | 道葉メッセージ      | ごとう 正調              | 101011-18-08 | 2023/03/15 16:30   |
|              | 4056704000000314009 | 2023/03/15 11:11 | リッチビデオメッセージ  | @FZoongs            | IDINIS (EAR) | 2023/03/14 17:40   |
|              | 4056704000000314003 |                  |              | 200                 |              | 2023/03/14 16:09   |
|              | 4056704000000309017 |                  | リッチビデオメッセージ  | 電下 Zooopa           | REALIZED AN  | 2023/03/14 15:44   |
|              | 4056704000000312011 | 2023/03/24 17:30 | リッチメッセージX    | ごとう正調               | 1000年送48     | 2023/03/14 15:18   |
|              |                     |                  |              |                     |              |                    |
| user1 Q      | 表示中 15 : 15         |                  |              |                     |              | E1                 |

一斉送信の各メッセージ種別の送信イメージについて、下記に示す。

① 通常メッセージ

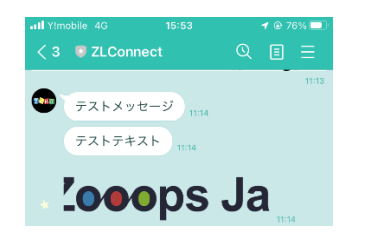

5 メッセージまで1 通として送信する ことができる。 テキスト・画像の複合メッセージを送 信することが可能。

② リッチメッセージ

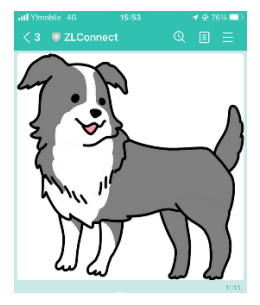

リンク付き画像メッセージを送信する ことができる。 画像をタップすることにより、設定さ れた URL のページを表示する。

③ リッチビデオメッセージ

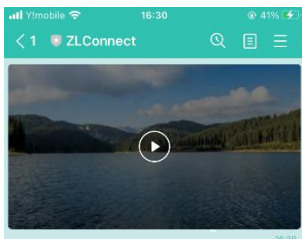

- ④ フレックスメッセージ

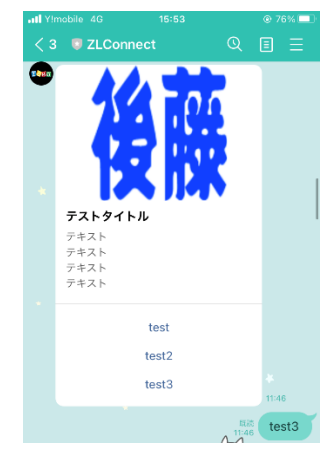

リンク付き動画メッセージを送信する ことができる。

動画を再生するページにボタンが配置 されており、ボタンをタップすること により、設定された URL のページを 表示する。

メッセージ下部について、URL・テキ スト送信の設定を行うことができる。 URL が設定されている場合は、タップ により設定された URL のページを表 示する。

テキスト送信の場合は、タップにより 設定した文言をユーザーから送信させ る。(※自動応答メッセージと組み合わ せることにより、有効活用が可能。

#### 4.7 リマインド配信

ZohoCRMの予定または受注書の作成/編集時にリマインド配信の設定に基づき、 対象タブの日時項目基準で配信予約を作成し、指定日時に自動的にテンプレート の送信を行う。

使用イメージは下記の通り。

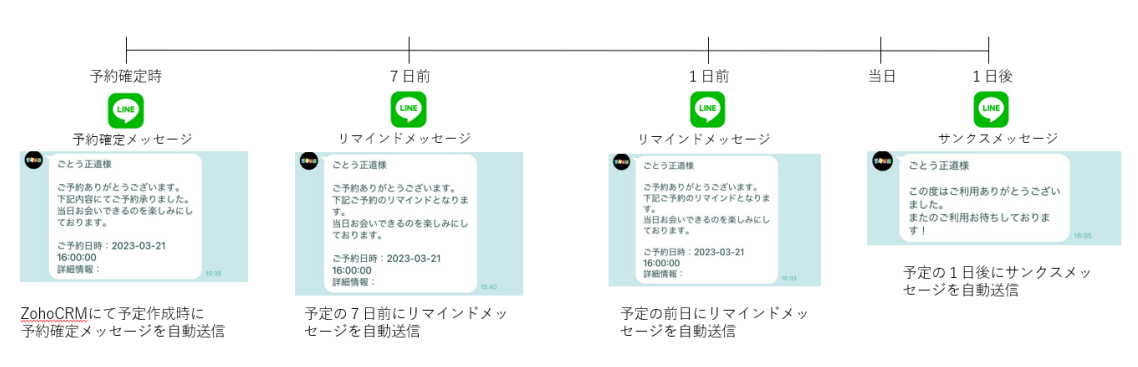

設定は ZLConnect タブにてリマインド配信から行う。

|              | 処理待ち   | *-1      | 新規問い合わせ   | 見込み客 | 取引先 | 連絡先 | <b>B</b> JA | 相当者 | レポート | ZLConnect | プロジェクト | サービス |  | 6 | Q,    | 🧈 🖸 | <b>a</b> ø |      |          |
|--------------|--------|----------|-----------|------|-----|-----|-------------|-----|------|-----------|--------|------|--|---|-------|-----|------------|------|----------|
| ZL Connect   |        |          |           |      |     |     |             |     |      |           |        |      |  |   | ライセンス | 11  | 「美美モードへ    | のヘルプ | -        |
| A ZL Connect | ワークフロ  | 一配信      | を作成       |      |     |     |             |     |      |           |        |      |  |   |       |     |            |      | $\times$ |
| Q メッセージ配信 >  | タブ名    |          | 予定        | × •  |     |     |             |     |      |           |        |      |  |   |       |     |            |      |          |
| ⇔ 応答メッセージ >  | 日時項日   |          | 開始        | × •  |     |     |             |     |      |           |        |      |  |   |       |     |            |      |          |
| ◆ リークノロー 約8  | 実行日    |          | 当日 (同時刻)  |      |     |     |             |     |      |           |        |      |  |   |       |     |            |      |          |
|              |        |          | 当日 (カスタム) |      |     |     |             |     |      |           |        |      |  |   |       |     |            |      |          |
|              |        |          | 指定日       |      |     |     |             |     |      |           |        |      |  |   |       |     |            |      |          |
|              | ı      | a [      | 1         |      |     |     |             |     |      |           |        |      |  |   |       |     |            |      |          |
|              | タイミング  | <b>y</b> | 日後        | ×    |     |     |             |     |      |           |        |      |  |   |       |     |            |      |          |
|              | 实行时刻   | 8        | 18:00     | C    |     |     |             |     |      |           |        |      |  |   |       |     |            |      |          |
|              | テンプレート |          | 予定1日後メッセー | ⇒ ו  |     |     |             |     |      |           |        |      |  |   |       |     |            |      |          |
|              |        |          |           |      |     |     |             |     |      |           |        |      |  |   |       |     |            |      |          |
|              |        | - I      | 送信する リセッ  | F-   |     |     |             |     |      |           |        |      |  |   |       |     |            |      |          |

上記の設定を行うことで、ZohoCRM にて作成した予定の開始日時の1日後18:00 に テンプレート「予定1日後メッセージ」を自動送信する。 5 複数アカウントへの適用

同プロバイダー内にて管理している LINE 公式アカウントの管理を行える。 (別プロバイダー内で管理しているアカウントについては対象外。)

基本機能は前述の通りだが、一部変更がある点について下記に示す。

5.1 基本機能

5.1.1 友達登録

複数アカウントでの運用を行う場合、登録チャンネルフィールドを持ち登録され ているチャンネルの管理を行う。

友達登録されたタイミングで、同 LINE ID ユーザーの見込み客/連絡先に登録チャ ンネルの追加を行う。

同 LINE ID ユーザーが存在しない場合、新規見込み客を作成する。

| 🗲 🏑 ごとう 正道     |                            | メールを注意する 編集する 原品先送LINE通知 ▼ ・・・・ < >       |
|----------------|----------------------------|-------------------------------------------|
| ↓ 関連リスト        |                            | 最新心理新日時:1日前                               |
| ¥ <del>т</del> |                            | 紹介者 —                                     |
| 商談 1           |                            |                                           |
| メール            | LINE(開中)                   |                                           |
| 未完了の活動         | ニックネーム ま                   | LINE ID U5f431b82d4e772840734f365d813b6d2 |
| 完了した活動 11+     | 登録チャンネル ID種語テスト2,ZLConnect |                                           |

5.1.2 個人情報の登録

別チャンネルにて個人情報の登録がすでに行われている場合は、友達登録時に個 人情報登録フォームを送信しない。

5.1.3 ブロック

別チャンネルの登録もある場合は、ブロックされたチャンネル情報の削除のみ行 う。

#### 5.2 機能一覧

5.2.1 個別メッセージ

複数チャンネル登録しているユーザーを想定し、チャットを始める前にチャンネ ルの選択画面を追加。

対応を行うチャンネルを選択したうえで、1対1のやり取りを行う。

| ← 🏑 ごとう 正道   |                |                | メールを送信する | 編集する | 商品発送LINE通知 | • ••• < | : >      |
|--------------|----------------|----------------|----------|------|------------|---------|----------|
| ● 関連リスト      | 概要风度           |                |          |      |            | 最新の更新日時 | : 1日前    |
| ×t<br>asis 1 |                |                |          |      |            |         | Î        |
| メール          | LINE_複数アカウント対応 |                |          |      |            |         |          |
| 未完了の活動       |                |                |          |      |            |         |          |
| 完了した活動 110   |                |                |          |      |            |         |          |
| 登録チャンネル 2    |                |                |          |      |            |         |          |
| LINE         |                |                |          |      |            |         |          |
| LINE_複数アカウン… |                |                |          |      |            |         |          |
| 関連リストを追加する   |                | チャンネルを選択してください |          |      |            |         |          |
| リンク          |                | ID確認テスト2       |          |      |            |         |          |
| リンクを追加する     |                | ZLConnect      |          |      |            |         |          |
|              |                |                |          |      |            |         |          |
|              |                |                |          |      |            |         | 0        |
|              |                |                |          |      |            |         |          |
|              |                |                |          |      |            |         |          |
|              |                |                |          |      |            |         | 1.1      |
|              |                |                |          |      |            |         | <u>^</u> |

5.2.2 友達登録時メッセージ

5.2.3 営業時間外メッセージ

5.2.4 自動応答メッセージ

5.2.5 テンプレート登録

各種メッセージおよびテンプレートについては、チャンネルごとに設定を行う。

5.2.6 メッセージ配信予約

配信予約を作成する際は、ZohoCRM にてチャンネルの絞り込みを行ったうえで 配信予約の作成を行う。

| マクロを実行する マ メールを送信                      | 言する タスクを作成する タグ マ               | LINE配信 ¥ 処理 ¥        |                      |           |                                   |       |   |
|----------------------------------------|---------------------------------|----------------------|----------------------|-----------|-----------------------------------|-------|---|
| 1件のデータを選択しました クリアする                    |                                 |                      |                      |           |                                   | 1-1 < |   |
| ▼ 保存したフィルター                            | ☑ 連絡先名                          | ≡ 願客ステータス ≡ メール      | 三 電話番号*              | ≡ 連絡先の担当者 | ■ LINE ID                         | =     |   |
| LINE連携済み 504                           | <ul> <li>・・・ 2 ごとう正道</li> </ul> | m.goto@zooops-japan. | uco.jp 08067070393 📞 | 太郎テスト     | U5f431b82d4e772840<br>365d813b6d2 | 0734f |   |
| 連絡先のフィルター:                             |                                 |                      |                      |           |                                   |       |   |
| Q. 検索する                                |                                 |                      |                      |           |                                   |       |   |
| ■ 登録チャンネル                              |                                 |                      |                      |           |                                   |       |   |
| 次の値と等しい。                               |                                 |                      |                      |           |                                   |       |   |
| ZLConnect -<br>LINEチャンネル名              |                                 |                      |                      |           |                                   |       |   |
| ▼ 標準のフィルター                             |                                 |                      |                      |           |                                   |       |   |
| <ul> <li>更新があるデータ(関連データも含む)</li> </ul> |                                 |                      |                      |           |                                   |       |   |
| <ul> <li>更新がないデータ(関連データも含む)</li> </ul> |                                 |                      |                      |           |                                   |       |   |
| <ul> <li>該当データの更新有無</li> </ul>         |                                 |                      |                      |           |                                   |       |   |
| <ul> <li>関連データの更新有無</li> </ul>         |                                 |                      |                      |           |                                   |       |   |
| □ スコアリングルール                            |                                 |                      |                      |           |                                   |       | 0 |
| □ メールの状況                               |                                 |                      |                      |           |                                   |       | e |
| 活動                                     |                                 |                      |                      |           |                                   |       |   |
| J × E                                  |                                 |                      |                      |           |                                   |       |   |
| <ul> <li>商款</li> </ul>                 |                                 |                      |                      |           |                                   |       |   |
| R184 A888                              |                                 |                      |                      |           |                                   |       |   |
| □ 商談 ステージ                              |                                 |                      |                      |           |                                   |       |   |
| <ul> <li></li></ul>                    |                                 |                      |                      |           |                                   |       |   |

また、ZL Connect タブにて選択するテンプレートに関しては、配信を行うチャンネルにて作成したテンプレートの指定を行う。

上記の絞り込みで、「ZL Connect」チャンネルで絞り込みを行い配信を行う場合 は、テンプレートにて対象チャンネルを「ZL Connect」としたテンプレートの設 定を行う。

5.2.7 リマインド配信 チャンネルごとに設定を行う。 6 LINE 通知ボットの登録方法

LINE 通知ボットの登録方法について、下記に示す。

① 対象アカウントで Cliq にアクセスし、ユーザーアイコンをクリック

| Cliq 🛛                                          | Q すべて v すべて検索する (ctrl+k)                            | +                                                                                                    | 🔐 📭 k 🗄 k 🖓 🔛               |
|-------------------------------------------------|-----------------------------------------------------|----------------------------------------------------------------------------------------------------|-----------------------------|
| テレワーク 🌑                                         | テレワーク中の映像配信:  ・ ・ ・ ・ ・ ・ ・ ・ ・ ・ ・ ・ ・ ・ ・ ・ ・ ・ ・ | ステータス: 📃 🔶 📥 for 60 mins 🔹 for 15 mins                                                                                                    | · 🎄 15分間 👻 🔣 👔 👻 🕹 🕹 🕹      |
|                                                 | zooopsjapan (24) ▼                                  |                                                                                                    | € ミーティングの開始 ● ○ ミーティングを登録する |
| #<br><b>チャット</b><br>☆ LINE送知ボット<br>☆ よ CS事業部選知用 | B BHOUX // - 2.60.86<br>勤務中 (0)                     | <b>淵席中</b> (24)                                                                                                    | ミーティング                      |
| ・<br>・<br>・<br>・<br>・<br>・<br>・<br>・<br>・       | 現在、全員がオフラインです。                                      | Orland Strandt         Chald Storped         Chald Storped         Chald Storped         Chald Storped         Chald Storped         Chald Storped         Chald Storped         Phalotranegicocores jeans colp         Phalotranegicocores jeans colp         Phalo | 進行中または予定されているミーティングはありません。  |
| <b>()</b>                                       |                                                     | Insyamascimgzouogo-japancu04jp                                                                                                    | 最近のミーティング 展開を表示する           |

② 「ボットとツール」をクリック

| Cliq                                                         |                                                       | Q すべて v すべて検索する (ctrl+k)                                      | +                                                                                                    |                                               | C                                                             | ×                                                             |
|--------------------------------------------------------------|-------------------------------------------------------|---------------------------------------------------------------|----------------------------------------------------------------------------------------------------|-----------------------------------------------|---------------------------------------------------------------|---------------------------------------------------------------|
| テレワーク<br>デッット 自分の回訳<br>ネ お気に入りの<br>て、すぐにア<br>しましょう<br># こいで、 | ・・・・<br>ビチャット ・・・<br>デャットを回差し<br>ウセスできるように            | <b>テレワーク中の映像記録: ④1</b><br>2000pgjapan (24) ★<br>Q. 専業のメンバーを検索 | 27-92: 💽 🛞 🔺 tor 60 mins 👘 tor 15 mins 🔹                                                                                                    | ۲ میں اور اور اور اور اور اور اور اور اور اور | Masami<br>m.goto@zocops<br>回分のZohoアカウント<br>● マ Available      | ichi<br>-japan.co.jp<br>・サインアクトする<br>ン                        |
|                                                              | 記ポット<br>単通知用<br>単通純用<br>Bot<br>tM<br>tements<br>すべて表示 | <b>動称中</b> (0)                                                |                                                                                                    | ミーティ                                          | 1/5 克?       保入設定       卵 プロフィールを設定       糸 グストの管理       W連接編 | 【わわ Clagの道法】                                                  |
| лоўг.<br>#<br>очэг.<br>В<br>ва                               |                                                       | 現在、全員がオフラインです。                                                | Image: Section of the section of the section of th |                                               | 曲 最新情報                                                        | <ul> <li>ヘルプ</li> <li>ショートカット</li> <li>ディットで第い合わせる</li> </ul> |
| <b>`</b>                                                     |                                                       |                                                               | alif Macalel Taleshachi                                                                                                    |                                               | 携带電話 📹 🖒                                                      | デスクトップ 🤹 💶 🍐                                                  |

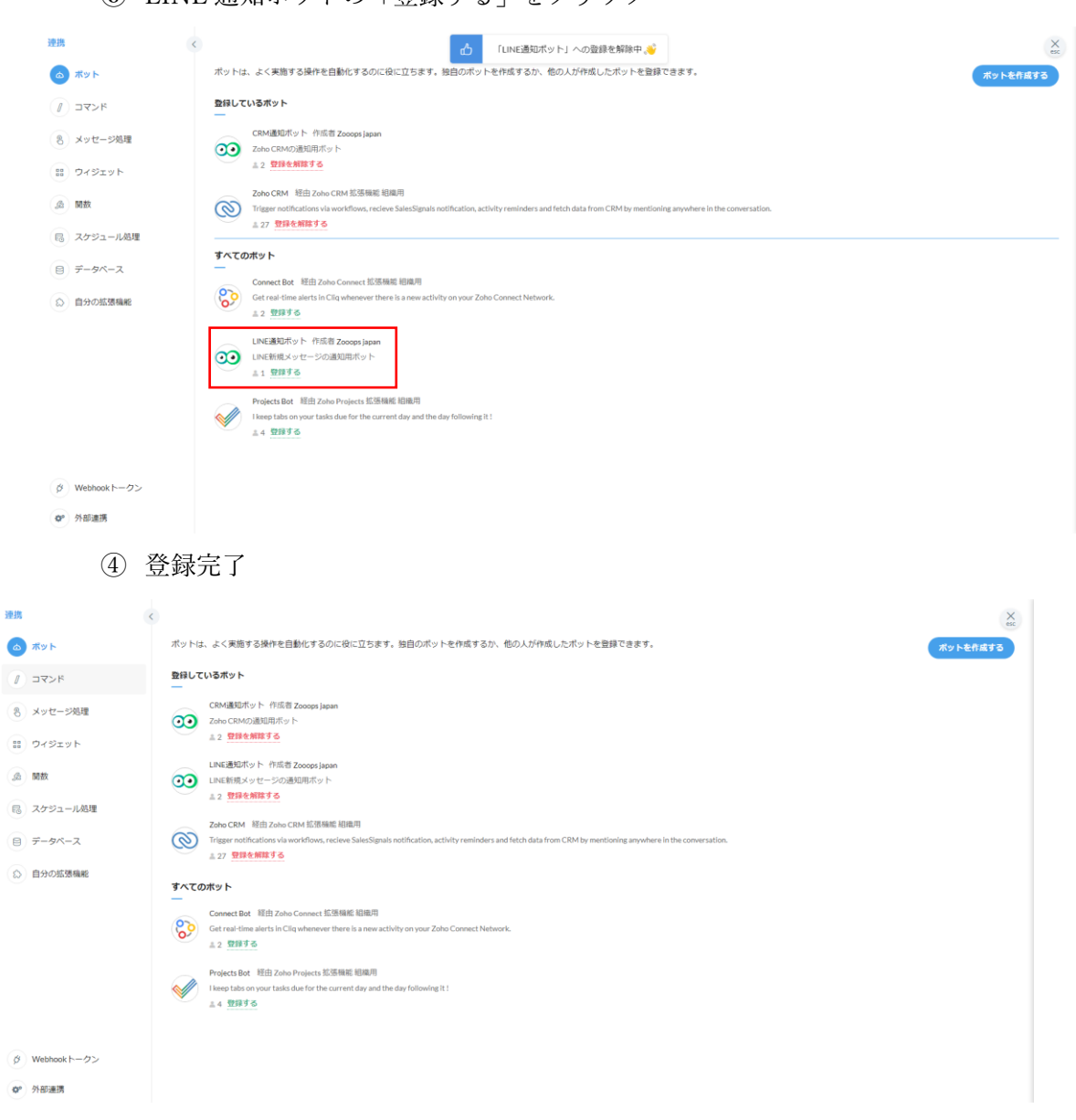

③ LINE 通知ボットの「登録する」をクリック